## Defnyddio TG Conwy o Bell - Mynediad i VPN SSL Porth Netscaler

1. Yn gyntaf, gwnewch yn siŵr eich bod wedi cysylltu'ch gliniadur â rhwydwaith Wi-Fi eich cartref trwy ddewis eich rhwydwaith a nodi'r cyfrinair.

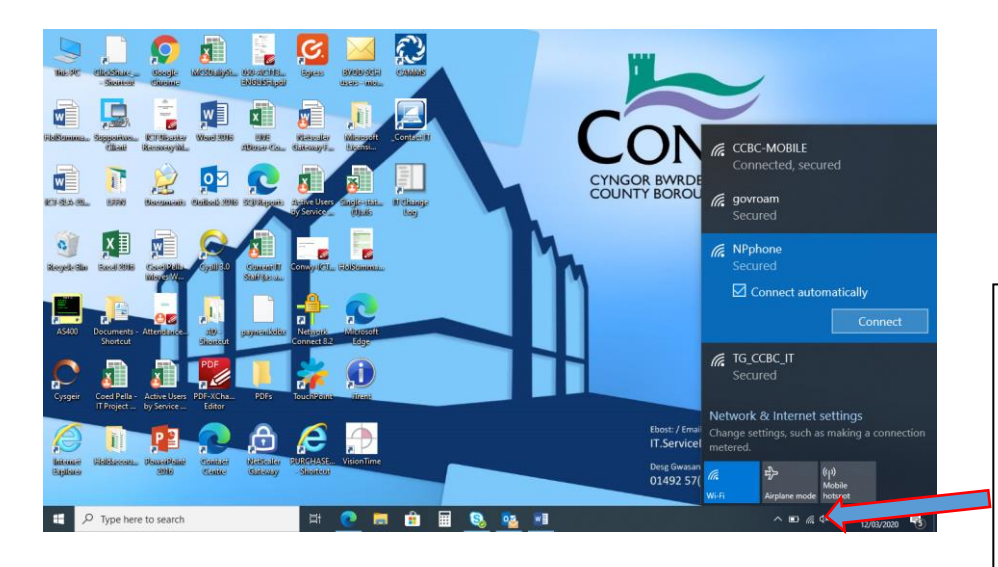

Cliciwch ar eicon y rhwydwaith ar waelod ochr dde eich bwrdd gwaith Windows a dewis y rhwydwaith Wi-Fi rydych am gysylltu ag o o'r rhestr a chlicio ar "Connect". Efallai y bydd gofyn i chi roi cyfrinair y rhwydwaith.

2. Cliciwch ddwywaith ar yr eicon Netscaler Gateway ar eich bwrdd gwaith

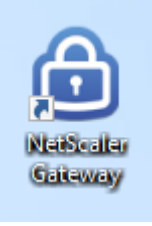

3. Y tro cyntaf i chi redeg yr ategyn Gateway, mae'n bosib' y bydd angen i chi ei osod i gysylltu â Chonwy – rhowch y cyfeiriad <u>https://remote.secure.conwy.gov.uk</u> a chliciwch ar **CONNECT** 

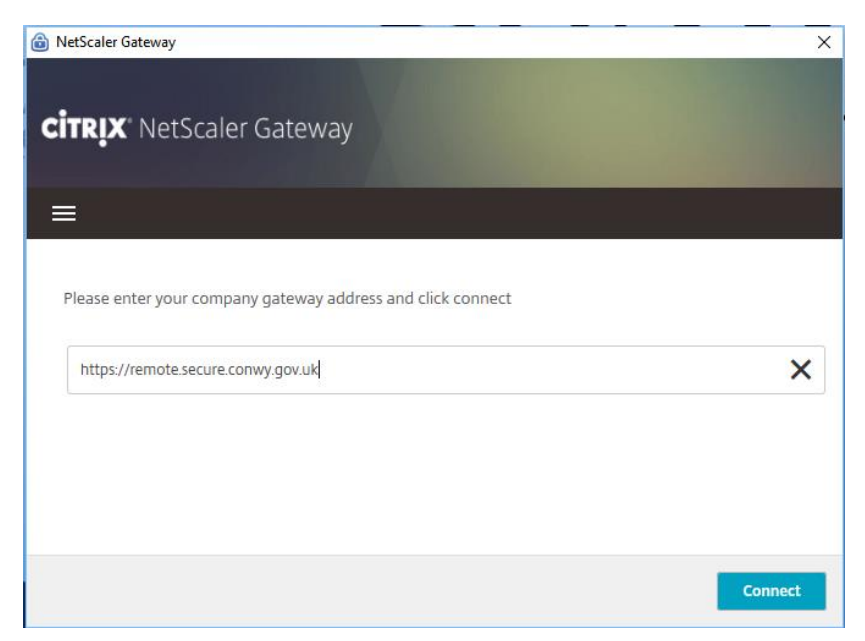

4. Ni fydd y mwyafrif o ddefnyddwyr yn gweld y dudalen hon ond os ydych chi dyma beth i'w wneud. Dewiswch y dystysgrif sy'n cynnwys eich *enw defnyddiwr* (*nid* yr un gyda'ch cyfeiriad e-bost), yna cliciwch **OK** 

| NetScaler Gateway | eway                       | ×        |
|-------------------|----------------------------|----------|
| 🗮 Login           |                            |          |
| Connection        | remote.secure.conwy.gov.uk | ~        |
| Certificate       | Select Certificate         | ~ (i     |
|                   | mike.griffiths@conwy.gowuk |          |
|                   |                            | K Cancel |

5. Rhowch eich enw defnyddiwr a chyfrinair arferol (y rhai a ddefnyddiwch i fewngofnodi i'ch gliniadur). Darllenwch a thiciwch y blwch i dderbyn y telerau a'r amodau, yna cliciwch **LOGON** 

| CiTRIX' NetScaler Gate | eway                            |  |
|------------------------|---------------------------------|--|
| ≡ Login                |                                 |  |
| Connection             | remote.secure.conwy.gov.uk 🗸    |  |
| Username               | mi0004                          |  |
| Password               | •••••••                         |  |
|                        | I accept the terms & Conditions |  |

6. Ar ôl i chi gysylltu gallwch gau'r ffenestr Netscaler Gateway gan ddefnyddio'r **X** ar gornel dde uchaf y sgrin. Bydd hyn yn symud yr eicon i'ch cilfach lle bydd yn troi'n las i ddangos eich bod wedi cysylltu.

| NetScaler Gateway                                                                                                    | teway                                                               | ×         |
|----------------------------------------------------------------------------------------------------|---------------------------------------------------------------------|-----------|
| E Status                                                                                                    |                                                                     |           |
| Connection URL<br>remote.secure.conwy.gov.uk                                                                                             |                                                                     | Home page |
|                                                                                                    |                                                                     |           |
| Current Session <ul> <li>Started at 10:25:25 AM Aug 15</li> </ul>                                                                        | . 2018                                                              |           |
| Current Session<br>• Started at 10:25:25 AM Aug 15<br>Connection Duration:                                                               | , 2018<br>0 d 00 h 00 m 05 s                                        |           |
| Current Session<br>• Started at 10:25:25 AM Aug 15<br>Connection Duration:<br>Internal network address :                                 | , 2018<br>0 d 00 h 00 m 05 s<br>192.168.100.3                       |           |
| Current Session<br>• Started at 10:25:25 AM Aug 15<br>Connection Duration:<br>Internal network address :<br>Data Sent:                   | 2018<br>0 d 00 h 00 m 05 s<br>192.168.100.3<br>37.79 KB             |           |
| Current Session<br>• Started at 10:25:25 AM Aug 15<br>Connection Duration:<br>Internal network address :<br>Data Sent:<br>Data Received: | 2018<br>0 d 00 h 00 m 05 s<br>192.168.100.3<br>37.79 KB<br>49.41 KB |           |

7. I allgofnodi eich sesiwn, cliciwch ar y clo glas yn y gilfach â'r botwm ochr dde ar y llygoden a dewis **LOG OFF**. Bydd hyn yn rhyddhau'ch trwydded i bobl eraill ei defnyddio.

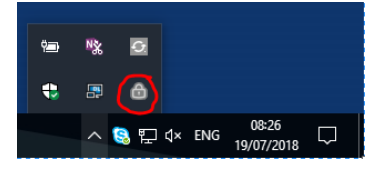

 Wrth gysylltu yn y dyfodol, bydd y system yn mynd â chi'n syth i'r sgrin fewngofnodi. Mae'n cofio'r enw defnyddiwr diwethaf a lwyddodd i fewngofnodi o'ch gliniadur – i'r rhan fwyaf o bobl, y cyfan sydd ei angen i chi ei wneud yw rhoi'ch cyfrinair.

| _          |                                   |   |  |
|------------|-----------------------------------|---|--|
| E Login    |                                   |   |  |
| Connection | remote.secure.conwy.gov.uk        | ~ |  |
| Username   | mi0004                            | × |  |
| Password   |                                   |   |  |
|            | ✓ I accept the Terms & Conditions |   |  |

9. Os oes gennych sesiwn ar fynd yn barod (e.e. gan eich bod wedi anghofio allgofnodi'n iawn, neu oherwydd problemau â'r rhyngrwyd lle rydych yn gweithio) bydd neges yn gofyn i chi drosglwyddo i'ch sesiwn newydd. Cliciwch y botwm TRANSFER – caiff eich sesiwn flaenorol ei chanslo'n awtomatig a dylech allu cael mynediad at weinyddwyr eto o'r sesiwn newydd.

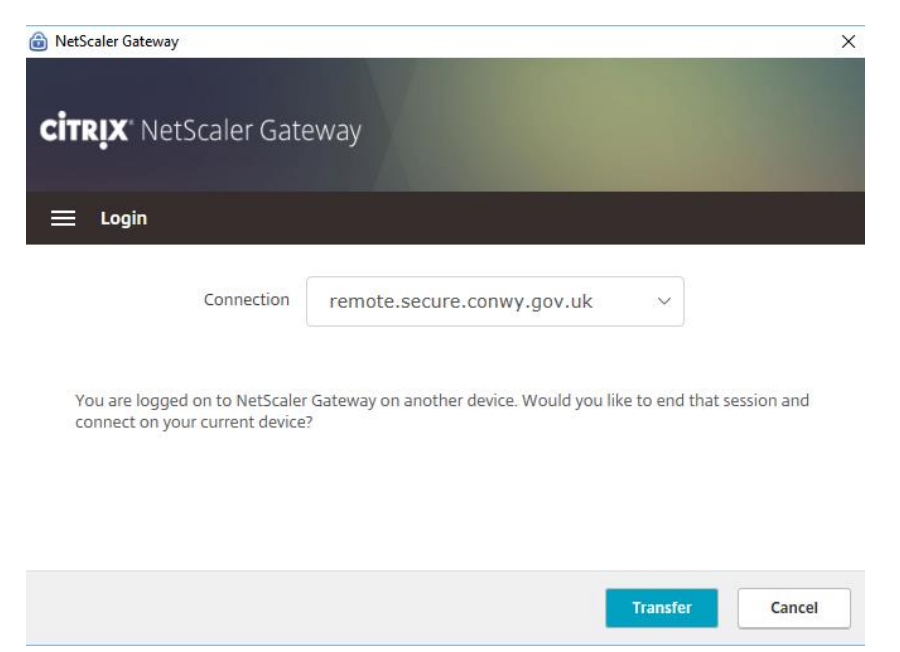

10. Mae'r system yn cynnal nifer o wiriadau diogelwch i sicrhau'ch bod yn defnyddio gliniadur corfforaethol a bod gennych feddalwedd gwrth-firws cyfredol ac ati. Os nad yw'ch gliniadur yn pasio'r gwiriadau diogelwch hyn, ni fyddwch yn gallu mewngofnodi a byddwch yn cael eich dargyfeirio i dudalen mewngofnodi porwr gwe yn lle. Ni fyddwch yn gallu mewngofnodi trwy hwn chwaith. Cysylltwch â'r Ddesg Gymorth TG ar 01492 576033 am gymorth mewn achos fel hyn.